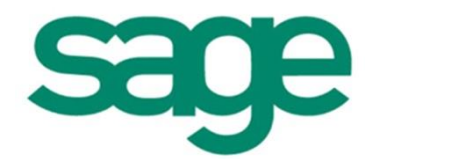

Dokumentation Bereich Mitarbeiterbewertung 2.0

#### Inhalt

| 1.   | EINLEITUNG                                   |
|------|----------------------------------------------|
| 1.1. | Einführung3                                  |
| 1.2. | Mitarbeiterbewertung3                        |
| 1.3. | Der Bewertungsprozess als Standardablauf4    |
| 2.   | KONFIGURATION                                |
| 2.1. | Rechtevergabe und Sicherheit5                |
| 2.2. | Bewertungstypen6                             |
| 2.3. | Bewertungsbögen7                             |
| 2.   | 3.1. Anlegen eines neuen Bogens              |
| 3.   | MENÜ MITARBEITER UND BEWERTUNG11             |
| 4.   | DURCHFÜHREN VON BEWERTUNGEN 13               |
| 4.1. | Vorbemerkungen zu den Bewertungs-Workflows13 |
| 4.2. | Auslösen eines Bewertungsprozesses13         |
| 4.3. | Leistungsfeedback14                          |
| 4.4. | Bewertung für mehrere Mitarbeiter15          |
| 5.   | AUSWERTUNG VON BEWERTUNGEN 16                |

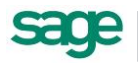

# 1. Einleitung

## 1.1. Einführung

Das Modul Mitarbeiterbewertung vereint in seiner Funktionalität die beiden bestehenden Systembausteine *Mitarbeiter* und *Beurteilung* des Mitarbeiterportals. Dazu wurden beide Kernkomponenten unter dem Navigationspunkt **Mitarbeiter** zusammengeführt. Dieses Dokument geht auf beide Teile des Systems ein, mit einem größeren Augenmerk auf das Modul der Bewertung.

## **1.2. Mitarbeiterbewertung**

In den Prozess der Mitarbeiterbewertung sind drei Teilnehmer eingebunden:

HR-Sachbearbeiter: Verwaltet die Mitarbeiterunterlagen in der Personalabteilung, initiiert Beurteilungsdurchläufe, führt Auswertungen über die Ergebnisse aus und bereitet diese auf.

Führungskräfte: Team- und Abteilungsleiter, Koordinatoren im täglichen Arbeitsablauf.

Mitarbeiter: Die zu beurteilende Partei im Prozessablauf. Stellt die Auswertungsgrundlage übergeordneter Instanzen dar.

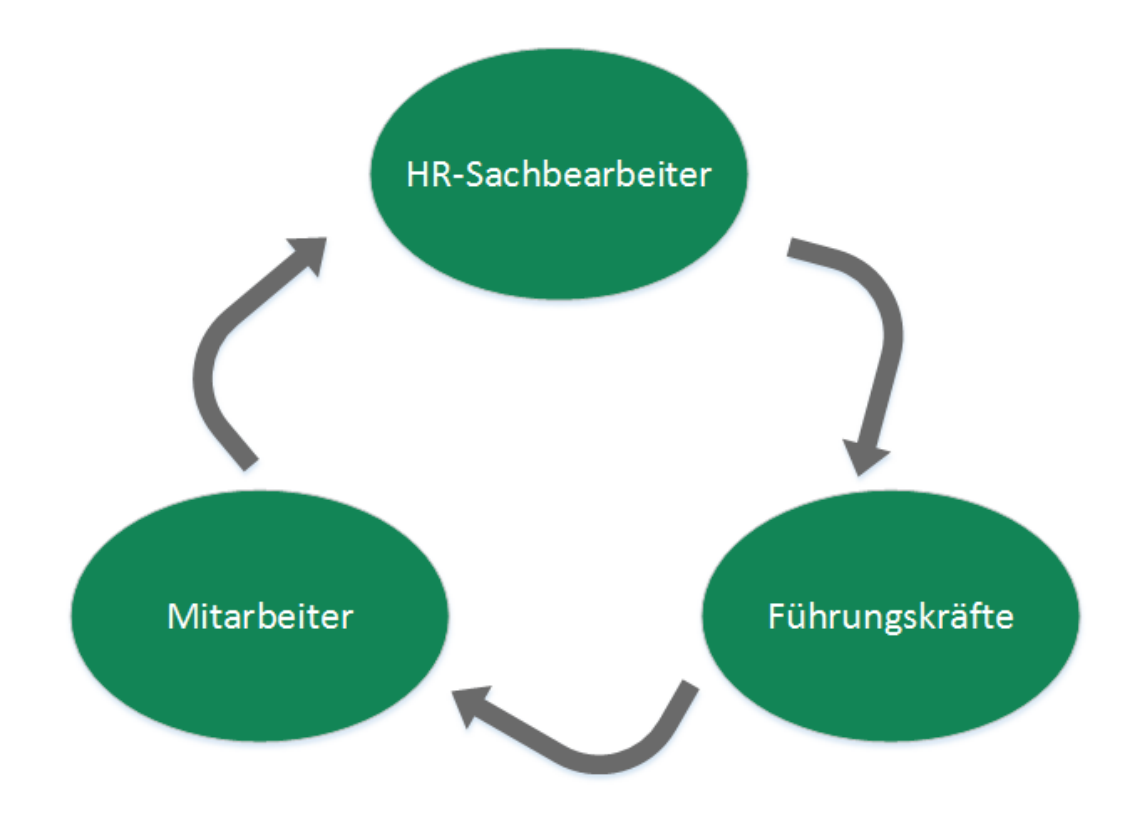

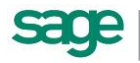

## **1.3. Der Bewertungsprozess als Standardablauf**

Mitarbeiter werden nach einem grundsätzlich gleichen Schema bewertet, in welchem sich die einzelnen Teilnehmer mit ihren Rollen wiederfinden.

- 1. Erstellung und Einrichtung einer Bewertung. Definieren des Bewertungsbogens, Auswahl der zu beurteilenden Mitarbeiter. Start des Prozesses.
- 2. Durchführung der Bewertung durch die konfigurierten Teilnehmer. Ausfüllen des/der Bewertungsbogens/-bögen. Evtl. Rückkopplung und Anpassung der Antworten
- 3. Prozessabschluss. Dauerhafte Ergebniserfassung und Möglichkeit von Auswertung und Aufbereitung.

In Abhängikeit von der Prozesskonfiguration und den Systemparametern kann die Aufgabenverteilung innerhalb dder Teilnehmer variieren.

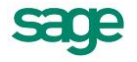

## 2. Konfiguration

## 2.1. Rechtevergabe und Sicherheit

Die Rechteverwaltung umfasst die Sicherheitseinstellungen für die beiden Funktionen Mitarbeiter und Bewertung. Grundlage des Rechtesystems ist die Definition von Benutzerrollen, in welche die Arbeitnehmer in Abhängigkeit ihrer Aufgaben eingeteilt werden. Als Beispielkonfiguration können an dieser Stelle die drei Grundrollen angelegt werden.

| 🕘 Sage         | HR Portal                                 |               |           |                      | Meine erledigter   | n Aufgaben   Sag | e HR Solutions AG       | Kretschme | er, Sebastian |        | Abmelden |
|----------------|-------------------------------------------|---------------|-----------|----------------------|--------------------|------------------|-------------------------|-----------|---------------|--------|----------|
| Einstellungen  |                                           |               |           |                      |                    |                  |                         |           |               |        |          |
| Sicherheit     | Vorgaben 🔻                                | Kommunikation | Allgemein | Mobil 🔻              | Änderungsprotokoll |                  |                         |           |               |        |          |
|                |                                           |               |           |                      |                    |                  |                         |           | 4             | Kachel | Liste    |
|                | Administra<br>Aktiv<br>Sachbeart<br>Aktiv | ator          |           | <b>Mita</b><br>Aktiv | rbeiter 💉 🗙        |                  | <b>Führung</b><br>Aktiv | jskräfte  | / *           |        |          |
| © Sage HR Solu | tions AG 2015                             |               |           |                      |                    |                  |                         |           |               |        |          |

Innerhalb jeder Rolle werden die konkreten Zugriffsrechte beschrieben.

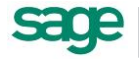

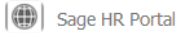

| ( B) buge                                           | incroitai                                        |                                        |                            |                       | Mein      | ne erledigte | n Aufgab | en   Sage H | R Solutions | s AG   Kretsch | ımer, Sebastian |       | Abmelden |
|-----------------------------------------------------|--------------------------------------------------|----------------------------------------|----------------------------|-----------------------|-----------|--------------|----------|-------------|-------------|----------------|-----------------|-------|----------|
| Einstellungen                                       |                                                  |                                        |                            |                       |           |              |          |             |             |                |                 |       |          |
| Sicherheit                                          | Vorgaben 🔻                                       | Kommunikation                          | Allgemein                  | Mobil 🔻               | Änderungs | protokoll    |          |             |             |                |                 |       |          |
| € Sachbea                                           | rbeiter                                          |                                        |                            |                       |           |              |          |             |             |                |                 |       |          |
| Zuordnungen                                         | Mitarbeiter                                      | Zeitmanagemen                          | t Gespräc                  | hsnotizen             | Bewerber  | Einstellu    | ungen    | Dienste     | Lohn        | Kalender       | Erweitert       |       |          |
|                                                     |                                                  |                                        | Si                         | chtbar                | Neuanl    | age          | Le       | sen         | Sch         | reiben         | Löschen         |       |          |
| <ul> <li>Mitarbeit</li> </ul>                       | erbereich                                        |                                        |                            | ~                     |           |              |          |             |             |                |                 |       |          |
| Übersie                                             | cht PowerUser                                    |                                        |                            | ~                     |           |              |          |             |             |                |                 |       |          |
| Übersie                                             | cht Führungskr                                   | aft                                    |                            | ×                     |           |              |          |             |             |                |                 |       |          |
| ▼ Mita                                              | rbeiter                                          |                                        |                            | ~                     |           |              |          |             |             |                |                 |       |          |
| Eige                                                | ne Daten                                         |                                        |                            |                       |           |              | •        | /           |             | ~              |                 |       |          |
| Dire                                                | kt Unterstellte                                  |                                        |                            |                       |           |              | •        | /           |             | ~              |                 |       |          |
| Date                                                | en meiner Abteilur                               | ng                                     |                            |                       |           |              | •        | /           |             | <b>~</b>       |                 |       |          |
| Übri                                                | ge                                               |                                        |                            |                       |           |              | •        | /           |             | ~              |                 |       |          |
| mit /                                               | Aufgabe                                          |                                        |                            |                       |           |              | •        | /           |             | <b>~</b>       |                 |       |          |
| •                                                   | Allgemeine Da                                    | aten                                   |                            | ×                     |           |              |          |             |             |                |                 |       |          |
|                                                     | Persönli                                         | che Daten                              |                            |                       |           |              |          |             |             |                |                 |       |          |
|                                                     | Geburts                                          | daten                                  |                            |                       |           |              |          |             |             |                |                 |       |          |
|                                                     | Bankdat                                          | en                                     |                            |                       |           |              |          |             |             |                |                 |       |          |
|                                                     | Private I                                        | Daten                                  |                            |                       |           |              |          |             |             |                |                 |       |          |
| •                                                   | Dokumente                                        |                                        |                            | ✓                     |           |              |          |             |             |                |                 |       |          |
| ,                                                   | Bewertung                                        |                                        |                            | ✓                     |           |              |          |             |             |                |                 |       |          |
| •                                                   | Mitarbeiter S                                    | tammblatt                              |                            | ✓                     |           |              |          |             |             |                |                 |       |          |
| •                                                   | Personalakte                                     |                                        |                            | ✓                     |           |              |          |             |             |                |                 |       |          |
| •                                                   | Sonstige Akti                                    | onen                                   |                            | <b>~</b>              |           |              |          |             |             |                |                 |       |          |
| Bewert                                              | ungsbogen anl                                    | egen                                   |                            |                       | ~         |              | •        | /           |             | <b>~</b>       | ~               |       |          |
| ▼ Aus                                               | wertungen                                        |                                        |                            |                       |           |              |          |             |             |                |                 |       |          |
| •                                                   | Bewertungen                                      |                                        |                            | <b>~</b>              |           |              |          |             |             |                |                 |       |          |
| <ul> <li>Für Mitglie</li> <li>Mitglieder</li> </ul> | eder der Rolle k<br><sup>,</sup> dieser Rolle ha | önnen Dokumente<br>ben die Hoheit über | freigegeben<br>die Persona | werden<br>laktenführu | ng        |              |          |             |             |                |                 |       |          |
| © Sage HR Soluti                                    | ions AG 2015                                     |                                        |                            |                       |           |              |          |             |             |                |                 | 📙 Spe | eichern  |

## 2.2. Bewertungstypen

Als Auswertungsdimension für den Nachgang der Bewertungsprozesse, besteht in der Mitarbeiterbewertung die Möglichkeit, Bewertungstypen zu definieren. Die Idee hinter ist, Bewertungen einem Kriterium zur Kategorisierung zuzuordnen. Standardmäßig bringt das System die fünf Bewertungstypen Bewertungsgespräch, Leistungsfeedback, Zielvereinbarungsfeedback, Weiterbildungsfeedback und Sonstige mit. Es kann diese Auswahl durch benutzerdefinierte Typen ergänzt werden.

Ein Bewertungstyp ist nur löschbar, solange er nicht in einem Bewertungsbogen verwendet wurde.

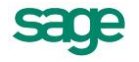

|          | Sage HR Portal                                        |                |           |         | Meine erledigter    | n Aufgaben | Sage HR Solutions AG | Kretschmer, Sebastian |   | Abmelden |  |  |
|----------|-------------------------------------------------------|----------------|-----------|---------|---------------------|------------|----------------------|-----------------------|---|----------|--|--|
| Einstell | ungen                                                 |                |           |         |                     |            |                      |                       |   |          |  |  |
| Sicher   | heit Vorgaben 🔻                                       | Kommunikation  | Allgemein | Mobil 🔻 | Änderungsprotokoll  |            |                      |                       |   |          |  |  |
| Mitarb   | Mitarbeiter 🕨 Bewertungstypen                         |                |           |         |                     |            |                      |                       |   |          |  |  |
| Bewer    | Bewertungstypen                                       |                |           |         |                     |            |                      |                       |   |          |  |  |
| Suche    | Suche : 🔪 Aktivieren 💥 Deaktivieren 🗱 Eintrag löschen |                |           |         |                     |            |                      |                       |   |          |  |  |
|          | Bezeichnung                                           |                |           |         | Bezeichnung (Englis | ch)        |                      | Aktiv 🔻 😿             |   |          |  |  |
|          | Bewertungsgespräch                                    | 1              |           |         |                     |            |                      | ~                     | / |          |  |  |
|          | Leistungsfeedback                                     |                |           |         |                     |            |                      | ~                     | / |          |  |  |
|          | Zielvereinbarungsfee                                  | dback          |           |         |                     |            |                      | ~                     | / |          |  |  |
|          | Weiterbildungsfeedb                                   | ack            |           |         |                     |            |                      | ~                     | / |          |  |  |
|          | Sonstige                                              |                |           |         |                     |            |                      | ~                     | 1 |          |  |  |
|          | SAHI-Test                                             |                |           |         |                     |            |                      | ~                     | 1 | ×        |  |  |
|          | < 1 ► ►                                               | 15 🔻 pro Seite | •         |         |                     |            |                      |                       |   |          |  |  |
|          |                                                       |                |           |         |                     |            |                      |                       |   |          |  |  |
|          |                                                       |                |           |         |                     |            |                      |                       |   |          |  |  |
|          |                                                       |                |           |         |                     |            |                      |                       |   |          |  |  |
| © Sage   | HR Solutions AG 2015                                  |                |           |         |                     |            |                      |                       |   |          |  |  |

### 2.3. Bewertungsbögen

Im Vorfeld einer Bewertung sind die entsprechenden Bögen bereitzustellen. Die Funktion zur Verwaltung der Bögen ist durch das Recht Mitarbeiterbereich - Bewertungsbogen anlegen in der Security geregelt.

Die Fragebögen für die Mitarbeiterbewertung werden mittels eines Assistenten verwaltet, welcher über das Hauptmenü zu erreichen ist.

Darin führt das System die bereits vorhandenen Bögen, unterteilt nach Bewertungstypen (s. 2.2), auf.

Ein Bewertungsbogen kann nur gelöscht werden, wenn er nicht bereits in einer Bewertung verwendet wurde.

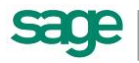

#### 2.3.1. Anlegen eines neuen Bogens

Zur Erstellung eines Bogens zur Mitarbeiterbewertung sind zwei Herangehensweisen denkbar: Anlage eines eigenständigen Bogens oder die Verwendung eines vorhandenen Exemplars als Vorlage.

In beiden Fällen muss eine Bezeichnung, sowie ein Bewertungstyp (s. 2.2) vergeben werden.

| Assistent zur Definition eir                                         | ner neuen Bewertung                                                                                              |                                                                                                    |                                                                                                    | X                        |
|----------------------------------------------------------------------|----------------------------------------------------------------------------------------------------|----------------------------------------------------------------------------------------------------|----------------------------------------------------------------------------------------------------|--------------------------|
| <ol> <li>Wilkommen</li> <li>Leitfaden</li> <li>Fragebogen</li> </ol> | Willkommen im Assisten<br>Der Assistent begleitet Sie<br>Folgen Sie einfach den Anv<br>Möchten Sie einen neuen I | t <b>zur Erstellung von</b><br>bei der Erstellung von<br>veisungen und erstelle<br>Bewertungsbogen anl | <b>Bewertungs- und Fragebögen</b><br>Bewertungs- und Fragebögen.<br>n Sie schnell und einfach Ihre individuellen Fragebögen<br>agen oder einen bereits vorhandenen als Vorlage verw | I.<br>enden?             |
| 4 Vorschau                                                           | Bezeichnung:                                                                                                    |                                                                                                    |                                                                                                    |                          |
| Abschluss                                                            | Bestehenden Bewertung<br>[Test] Feedback<br>zum Löschen<br>ID 293                                                | sbogen als Vorlage ve<br>Feedback                                                                      | wenden:<br>Mitarbeiter-Le<br>istungsfeedbac k<br>ID 244                                                                                                    | •                        |
|                                                                      |                                                                                                    |                                                                                                    | <ul> <li>Zur</li> </ul>                                                                                                    | ück 🖉 Abbrechen 🕞 Weiter |

Auf der ersten Detailseite (*Leitfaden*) erfolgt die Grundkonfiguration des Bogens. Dort kann gegebenenfalls ein einleitender Text niedergeschrieben werden. Weiter erfolgt hier die Auswahl darüber, in welcher Form das Ergebnis aller Bewertungen, welche diesen Bogen verwenden, festgehalten wird. Die Möglichkeiten dabei sind *Durchschnitt*, *Summe* und *Prozent*.

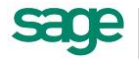

| 1       Wilkommen         2       Leitfaden         3       Fragebogen         4       Vorschau         5       Abschluss | Assistent zur Definition einer neu | euen Bewertung                                            |                        | × |
|----------------------------------------------------------------------------------------------------|------------------------------------|-----------------------------------------------------------|------------------------|---|
| <ul> <li>Letfaden</li> <li>3 Fragebogen</li> <li>4 Vorschau</li> <li>5 Abschluss</li> </ul>                               | 1 Willkommen                       | nterlegen Sie hier Informationen zum Ausfüllen des Fragel | bogens:                |   |
| <ul> <li>3 Fragebogen</li> <li>4 Vorschau</li> <li>5 Abschluss</li> </ul>                                                 | 2 Leitfaden                        |                                                           |                        |   |
| Image: Abschluss                                                                                                    | 3 Fragebogen                       |                                                           |                        |   |
| 5 Abschluss                                                                                                    | 4 Vorschau                         |                                                           |                        |   |
|                                                                                                    | 5 Abschluss                        |                                                           |                        |   |
|                                                                                                    |                                    |                                                           |                        |   |
|                                                                                                    |                                    |                                                           |                        |   |
|                                                                                                    |                                    |                                                           |                        |   |
|                                                                                                    |                                    |                                                           |                        |   |
|                                                                                                    |                                    |                                                           |                        |   |
|                                                                                                    | 145                                | Kaleburger Insiss                                         | Faceboin Duvelocheitt  | ] |
| wichtung: Keine v Ergebnis: Durchschnitt v                                                                                | Wie                                | icntung: keine                                            | Ergeonis: Durchschnitt | _ |

Im dritten Schritt (*Fragebogen*) erfolgt die Strukturierung der Bewertung in Gestalt des Fragenteils. Jeder Bogen folgt in seinem Aufbau demselben Schema. Die oberste Gliederungsebene sind die sogenannten Frageblöcke. Sie trennen die einzelnen Fragen schwerpunktmäßig auf. Darunter angesiedelt finden sich die Inhalte des Bogens wieder.

| _                                            |         | -                          |          |                      |      |   |
|----------------------------------------------|---------|----------------------------|----------|----------------------|------|---|
| 0 9                                          | Skala   | Anmerkungen erlauben:      | <b>4</b> |                      |      |   |
| —<br>При При При При При При При При При При | Punkte  | Neutrale Antwort zulassen: |          |                      |      |   |
| <pre></pre>                                  | Auswahl |                            | 5        |                      |      |   |
| ر ©                                          | la/Nein | Skalenschritte:            | 2        | _                    |      |   |
| 0 0                                          | Offen   | Skalenbezeichnung (Start): |          | erreichbarer Wert: 1 | *    | 6 |
|                                              |         | Skalenbezeichnung (Ende):  |          | erreichbarer Wert: 1 | 00 🌲 | 0 |

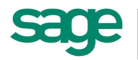

- 1. Überschrift des Frageblocks
- 2. Fragetext
- 3. Type der Frage
- 4. Allgemeiner Frageteil
- Spezifischer Frageteil in Abhängigkeit vom Fragetyp
   Freitext für beschreibende Details zur Frage

Derzeit unterstützt der Bogenassistent nicht die Funktion, Fragen oder Frageblöcke zu vertauchen.

| Fragen zur Qualität der Schulung 1                                                                  |                             |
|----------------------------------------------------------------------------------------------------|-----------------------------|
| Wurden ausreichend Materialien zur<br>Verfügung gestellt? *<br>2 Pflichtfrage<br>Anmerkung erlauben | © ja © nein<br>Anmerkungen: |

Der vorletzte Schritt im Bogenassistenten zeigt dem Benutzer eine Vorschau des erstellten Bogens an. Diese Ansicht entspricht dem Formular, was den Teilnehmern während des Bewertungsprozesses angezeigt wird.

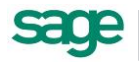

## 3. Menü Mitarbeiter und Bewertung

Unter dem Menüpunkt Mitarbeiter sind nun die Funktionen des Mitarbeiterstammes und der neu geschaffenen Bewertung zusammengefasst. Navigiert man zu diesem Bereich, werden bereits die Sicherheitseinstellungen wirksam. Hat man durch die Benutzerrolle einen der beiden Schlüssel *Mitarbeiterbereich – Übersicht PowerUser* bzw. *Mitarbeiterbereich – Übersicht Führungskraft* aktiviert, erscheint eine von zwei Übersichtseiten. Diese sind für die beiden Parteien des Bewertungsprozesses HR-Sachbearbeiter (PowerUser) und Führungskräfte angedacht. Beide bereiten im Stile eines Dashboards Informationen über den Bewertungsprozess auf.

| 🔒 💾 💾 👘 👧                                                                                                    | 箇   木   障                                                                                                    | Anne erledigten Aufgeben (Diene                                                                                                    | • • 8                                                                                                    | Personalisiterin, Anke                      | Big W Passwort ändern   Abmelden     |
|----------------------------------------------------------------------------------------------------|----------------------------------------------------------------------------------------------------|----------------------------------------------------------------------------------------------------|----------------------------------------------------------------------------------------------------|---------------------------------------------|--------------------------------------|
| Startseite Mtarbeiter Genehnigungen Gesprächtmotize<br>Übersicht Mitarbeiter 1 Auswertung Aufgaben                                                                                                    | n Fehlzeiten Reise Ziele t                                                                                                    | leurteilung Entwicklung Bewe                                                                                                    | ber Zeit Argekonio                                                                                                    | Enstelungen                                 | B                                    |
|                                                                                                    |                                                                                                    | Status zu aktue                                                                                                    | len Bewertungen                                                                                                    |                                             |                                      |
|                                                                                                    | 2                                                                                                    | 0% 25%                                                                                                    | 47% 67%                                                                                                    | 80%                                         | 200%                                 |
| Zu meinen Daten Zu den Daten                                                                                                    | meiner Mitarbeiter                                                                                                    | Leistungsfeedback                                                                                                    | 20                                                                                                    |                                             | -                                    |
|                                                                                                    |                                                                                                    | West of the second                                                                                                    | 20                                                                                                    |                                             | -                                    |
|                                                                                                    |                                                                                                    | Weterstand garee                                                                                                    | 9                                                                                                    |                                             |                                      |
|                                                                                                    |                                                                                                    | Mitarbeiterumfage                                                                                                    | Firmenbarometer                                                                                                    |                                             |                                      |
|                                                                                                    |                                                                                                    |                                                                                                    | 2                                                                                                    |                                             |                                      |
|                                                                                                    |                                                                                                    | Aktiv: 0 Dur                                                                                                    | chgeführt: 0 📕 Abgeschie                                                                                                    | ssen: 31                                    |                                      |
| Bewertungen zu meinem Team.                                                                                                    |                                                                                                    | Entwicklung met                                                                                                    | ner Teams über die letz                                                                                                    | ten drei Jahre                              |                                      |
| Top drei Mtarbeiter unterteilt nach Ergebniseinheit                                                                                                    |                                                                                                    | Bewertungstyp:                                                                                                    | ckain Filter>                                                                                                    | *                                           |                                      |
| Bewertungstyp: <kein filter=""> +</kein>                                                                                                    |                                                                                                    |                                                                                                    |                                                                                                    |                                             | 111.7                                |
| Mcarbeter<br>Praktkant, Andre                                                                                                    | 220                                                                                                    |                                                                                                    |                                                                                                    |                                             | 50.14 2                              |
| Gehait, Manuela                                                                                                    | 263                                                                                                    |                                                                                                    |                                                                                                    |                                             | 55.5 @                               |
| Aushife, Karin                                                                                                    | 238                                                                                                    |                                                                                                    |                                                                                                    |                                             | 255 E 91 E                           |
| Mtarbeter                                                                                                    | Bewertung Σ                                                                                                    |                                                                                                    |                                                                                                    |                                             | 87.67 2 70.8 %                       |
| Kirchberger, Felix                                                                                                    | 255                                                                                                    |                                                                                                    |                                                                                                    |                                             | AngestellBushilfen / Praktikanti     |
| Praktikant, Andre                                                                                                    | 70.4                                                                                                    | Neuer Bogen m                                                                                                    | a<br>t Typ Leistungsfeedback                                                                                                    | 2014                                        | 2015                                 |
| Mtarbeter                                                                                                    | Bewertung %                                                                                                    | Bogen mit Typ                                                                                                    | eistungsfeedback Prozent<br>eistungsfeedback Prozent                                                                                                    | Propent                                     |                                      |
| Praktkant, Beate                                                                                                    | 100                                                                                                    | Algemeines We                                                                                                    | terbidungsfeedback<br>eistungsfeedback Summe                                                                                                    |                                             |                                      |
| Praktikant, Andre                                                                                                    | 71                                                                                                    | Bogen mit Typ                                                                                                    | estungsfeedback Durchs                                                                                                    | hnitt                                       |                                      |
|                                                                                                    |                                                                                                    |                                                                                                    |                                                                                                    |                                             |                                      |
| Bage HR Portal                                                                                                    |                                                                                                    | Naine erledeten & Staten                                                                                                    |                                                                                                    |                                             |                                      |
| Switzele Marbele Gewingungen Gespichurotz<br>Bersicht Mitarbeiter 3 Auswertung Aufgaben                                                                                                    | en Petrizeiten Reise Zole                                                                                                    | AL Distriction Districtions                                                                                                    | nter Zeit                                                                                                    | GnbH   Schneider, Hare                      | 🗯 😰 🕐   Passvort andem   Abreide     |
| Aurona and an and an and an and an and an and an and an and an and an and an and an and an an an an an an an an an an an an an                                                                                                    | n Peldenten Kana 200                                                                                                    | Status zu akt<br>bertalize                                                                                                    | eter 2et<br>uellen Bewertungen<br>24h abgeschlossene Bewe<br>ertungen:                                                                                                    | rbungen: 0 gesamt<br>0 gesamt               | 20 [Q] Pessori ador Alexida          |
| An example of the sector of the sector of th | n productive for the second second se | Status zu akt<br>Burtiker<br>Biden ketten<br>Oberfälge Bev                                                                                                    | 201 Determined and a second and a second and | ntungen: 0 gesamt<br>0 gesamt               | 2 (1) Pressent Breckler   Arcelate   |
| Anter Albert Insertion                                                                                                    |                                                                                                    | A Constant of the second second secon | Userfilige Bewertungen                                                                                                    | ntungen: 0 gesamt<br>0 gesamt<br>1          | 2 (1) (2) Premort in due :   Arcelia |
| Constraints of the second second      |                                                                                                    | Excellence of the international distribution of the international distribution of the international distrebuticas distribution of the internat | Userfläge Bewertungen<br>(Uberfläge Bewertungen)<br>(Uberfläge Bewertungen)<br>(Uberfläge Bewertungen)                                                                                                    | ntungen: 0 gesamt<br>0 gesamt<br>8          | C (C) (Paranet a sker   Gorda        |
| Constraints     Constraints     Constrain      | rener Manbatr<br>3<br>3<br>3<br>3<br>3<br>3<br>3<br>3<br>3<br>3<br>3<br>3<br>3                                                                                                    | Contrary Backborn or All     Contrary     Status or All     Contrary     Contrary     Contrend     Contrary     Contrany     Contrany     Contrary     Contr      | Deerfalge Bewertungen     Deerfalge Bewertungen                                                                                                    | ntungen: 0 gesamt<br>0 gesamt               |                                      |
| Constraints of the second second      |                                                                                                    | Contrary     Contrary           | Deeflage Beventungen     Oberfläge Beventungen     Oberfläge Beventungen     Oberfläge Beventungen                                                                                                    | en                                          |                                      |
| Control Control C      |                                                                                                    | State of a first of a state of a state of a  | Derfälge linvertungen                                                                                                    | Hunger: 0 prent<br>0 prent<br>9 prent<br>9  |                                      |
| Constraints of the second second      |                                                                                                    | Control of the second second sec      | Derflöge Severtungen<br>Derflöge Severtungen<br>par Feebbaarlinge<br>Derflöge Severtungen<br>                                                                                                    | en                                          |                                      |
| Control of the second second sec      |                                                                                                    | Constraints of the second second      | Detting severant<br>of destroyed and the<br>stranger:                                                                                                    | mungen: 0 gezant<br>0 gezant                |                                      |
| Contraction of the section of the section of t      |                                                                                                    | Control of the second second sec      | Destinge severand<br>Destinge severand<br>p restaurant<br>p restaurant<br>-<br>-<br>-<br>-<br>-<br>-<br>-<br>-<br>-                                                                                                    | Hungen: 0 geant<br>0 geant<br>9 geant       |                                      |
| Constraints of the section of the section of t      |                                                                                                    | Observer     Observer           | Derflöge Severlungen<br>Uberflöge Severlungen<br>Derflöge Severlungen<br>Par Ferblöge Severlungen<br>-<br>-<br>-<br>-<br>-<br>-<br>-<br>-<br>-<br>-<br>-<br>-<br>-                                                                                                    | en                                          |                                      |
| Approx 1 (a lange de la la la la la la la la la la la la la                                                                                                    |                                                                                                    | Control of the second second sec      | Dentlage severing<br>United Severing<br>Dentlage severing<br>professional<br>-<br>-<br>-<br>-<br>-<br>-<br>-<br>-<br>-<br>-<br>-<br>-<br>-                                                                                                    | en                                          |                                      |
| Approx 10 anticipation from the state of the state of the state o      |                                                                                                    | Alter and a second second      | Device and the second second sec      | Hungen: O generit<br>O generit<br>O generit |                                      |

Hat man keiner der beiden Sichten aktiviert, wird man von der Anwendung direkt zur Übersicht der Mitarbeiter weitergeleitet, welche durch die Navigation über die Punkte *Mitarbeiter - Mitarbeiter* erreichbar ist. Die Mitarbeiterübersicht stellt ein Verzeichnis aller Personen dar, zu deren Daten Zugriff gewährt wurde. Üblicherweise ist die Rollenverteilung so angelegt, dass die Mitarbeiter der Personalabteilung Zugang zu den Informationen aller Mitarbeiter besitzen, die Teamleiter die Daten ihrer unterstellten Kollegen einsehen dürfen und ein Mitglied der Rolle Mitarbeiter nur die eigenen Daten sehen dürfen. In diesem Fall enthält die Übersichtsicht nur einen Eintrag und der Benutzer wird direkt zu der Detailseite des Mitarbeiters weitergeleitet.

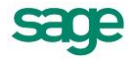

| BETA          | 2 📑 1 👧                                                                 | <b>.</b>      | ★         | 8     | <b>2</b> 1                                                        | ái                            | <b>1</b> 0 8 | Ь    |             |                                                                                 |        |
|---------------|-------------------------------------------------------------------------|---------------|-----------|-------|-------------------------------------------------------------------|-------------------------------|--------------|------|-------------|---------------------------------------------------------------------------------|--------|
| ite Mitarbeit | er Genehmigungen Gesprächsnotizen                                       | Fehlzeiten    | Reise     | Ziele | Beurteilung                                                       | Entwicklung                   | Bewerber     | Zeit |             |                                                                                 |        |
| reigen 🔻 65   | gesamt Meine Daten 0 Unterstellte 0 Fa                                  | voriten 2 off | fene Aufg | aben  |                                                                   |                               |              |      |             |                                                                                 | Kachel |
| *01.01.1995   | <b>Gehalt, Manuela</b><br>Hotel Dortmund<br>Angestellte<br>Inaktiv      |               | *01.08.20 | 03    | Auszubildend<br>Hotel Dortmun<br>Auszubildende<br>Inaktiv         | l <b>e, Anett</b><br>d        |              |      | *01.08.2002 | Angestellte, Beatrice<br>Hotel Verden<br>Auszubildende<br>Inaktiv               |        |
| *15.07.2002   | Auszubildender, Cornelius<br>Hotel Dortmund<br>Auszubildende<br>Inaktiv |               | *15.09.20 | 04    | <b>Praktikant, A</b><br>Hotel Dortmun<br>Aushilfen / Pra<br>Aktiv | <b>ndre</b><br>d<br>ktikanten |              |      | *20.09.2004 | <b>Praktikant, Beate</b><br>Hotel Verden<br>Aushiffen / Praktikanten<br>Aktiv   |        |
| *01.01.2004   | Altersteilzeit, Albert<br>Hotel Verden<br>Arbeiter<br>Tasktw            |               | *01.01.20 | 04    | Altersteilzeit,<br>Hotel Dortmun<br>Arbeiter<br>Inaktiv           | . <b>Regina</b><br>d          |              |      | ¥20.01.2011 | <b>Aushilfe, Karin</b><br>Hotel Dortmund<br>Aushilfen / Praktikanten<br>Inaktiv |        |

Auf der bereits erwähnten Detailseite eines Mitarbeiters werden die einzelnen Informationen der jeweiligen Person dargestellt. Dort sind Kontaktdaten, die Bankverbindung oder Daten zu abgeschlossenen und laufenden Bewertungen zusammengetragen.

| Übersicht Mitarbeite                                                                                                    | er 2 Auswertung Aufgaben                                                            |                                                                                                    |                                                                   |                                                     |                                                    |
|----------------------------------------------------------------------------------------------------|-------------------------------------------------------------------------------------|----------------------------------------------------------------------------------------------------|-------------------------------------------------------------------|-----------------------------------------------------|----------------------------------------------------|
| ) 🛞                                                                                                    | 6 - Angestellte, Beatrice 🗎 🗋<br>Telefon: 0421/890017<br>Telefon, mobil:<br>E-Mail: | Titel:<br>Eintritt: 01.08.2002                                                                               | ③ Mitarbeiterhistorie                                             | Position:<br>Vorgesetzter:<br>Abteilung:<br>Status: | <keine angabe=""></keine>                          |
| Allgemein Dokument                                                                                                    | te Bewertung                                                                        |                                                                                                    |                                                                   |                                                     |                                                    |
| Persönliche Daten<br>Personahummer:<br>Titel:<br>Nachname:<br>Vorname:<br>Straße/Hausnummer:<br>PLZ/Ort:<br>E-Mali:<br>Telefon:<br>Telefon, mobil: | 6<br>Angestellte<br>Beatrice<br>Demmeringstraße 56<br>28355 Bremen<br>0421/890017   | <ul> <li>Bewertungen</li> <li>Mitarbeiterdeta</li> <li>Aufgabenbereid</li> </ul>                             | hils<br>ch                                                        |                                                     | Aufgaben<br>Sonstige Aktionen<br>Sonstige Aktionen |
| Bankdaten<br>Art der Auszahlung:<br>Empfänger:<br>IBAN:<br>BIC:                                                                                    | Überweisung<br>Auszubildende, Beatrice<br>GENODEF1HB2                               | Geburtsdaten<br>Geburtsdatum:<br>Geburtsname:<br>Geburtsort:<br>Geburtsland:<br>Nationalität:<br>Geschlecht: | 09.08.1985<br>Auszubildende<br>Deutschland<br>deutsch<br>weiblich |                                                     |                                                    |

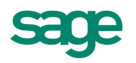

## 4. Durchführen von Bewertungen

## 4.1. Vorbemerkungen zu den Bewertungs-Workflows

Alle Mitarbeiterbewertungen werden über einen Workflow abgebildet. Einmal erstellt und angestoßen übernimmt dieser Prozessmechanismus die Aufgabe der Benachrichtigung der einzelnen Prozessteilnehmer und führt die Bewertung durch die Systemstrukturen zu einem Ende.

Das Modul der Mitarbeiterbewertung bringt nach der Installation bereits eine Zahl von einsatzbereiten Abläufen mit sich:

- **Bewertung einholen**. Durchführen einer Bewertung für einen konkreten Mitarbeiter durch eine Person unter Angabe des zu verwendenden Fragebogens.
- **Sammeländerung**. Einholen einer Bewertung über mehrere Mitarbeiter mit dem gleichen oder mit verschiedenen Bewertungsbögen. Entspricht dem Starten des Prozesses *Bewertung einholen* für mehrere Personen zeitgleich.
- Leistungsfeedback. Ausführen einer Bewertung über mehrere Mitarbeiter zu einem bestimmten Zeitpunkt.

### 4.2. Auslösen eines Bewertungsprozesses

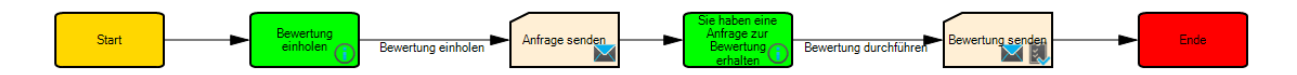

Das Starten des Bewertungsprozesses für eine Person beginnt im Aufgabenbereich auf deren Detailseite. Über die Auswahlbox ist der vorinstallierte Standardprozess **Bewertung einholen** oder ein benutzerdefinierter Ablauf zu selektieren. Weiter ist die Person festzulegen, welche die Bewertung durchführen soll, sowie eine Fälligkeit anzugeben.

| ewertung einholen                           | - Angestellte, Beatrice |                     |           | B           |
|---------------------------------------------|-------------------------|---------------------|-----------|-------------|
| Wer soll die<br>Bewertung<br>durchführen? * | 2                       |                     |           |             |
| Eingabe tätigen                             | I                       |                     |           |             |
| Bewertung *                                 |                         |                     |           |             |
|                                             | Art der Bewertung:      | Bewertungsgespräch  |           | v           |
|                                             | Bewertungsbogen:        | Mitarbeitergespräch |           | v           |
| Eingabe tätigen                             |                         |                     |           |             |
| Bewertung - Fällig                          | keit *                  |                     |           |             |
|                                             |                         |                     | Ausführen | 🖉 Abbrechen |

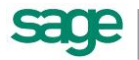

Nach der Ausführung einer Kommunikation geht die Information an die bewertende Person. Diese erhält Auskunft über die zu tätigende Aktion durch die Anlage einer neuen **Aufgabe**.

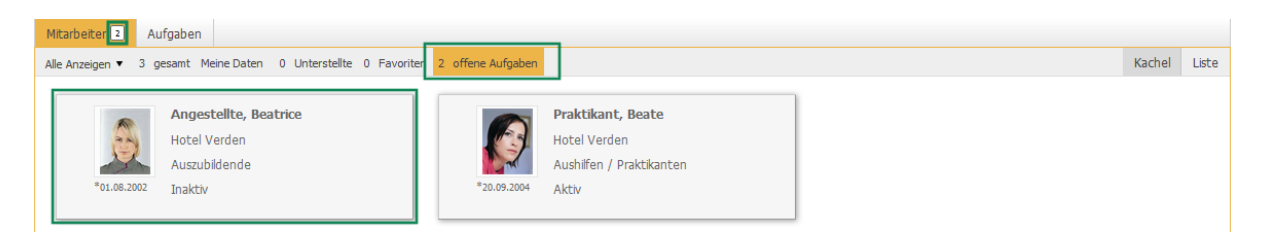

Wie zuvor beschrieben, werden Aufgaben zu Mitarbeitern in deren Detailansicht zusammengetragen. Von dieser Stelle aus erfolgt das Ausführen der Aufgabe, also auch das Anfertigen einer Bewertung. Im Laufe der Abarbeitung ist der Fragebogen auszufüllen.

Nach Abschluss des Prozesses ist das Ergebnis durch den Mitarbeiter und den Sacharbeiter einsehbar.

| Image: Second system     6 - Anges       Telefon:     Telefon:       Telefon:     Telefon:       Telefon:     Telefon:       Aligemein     Dokumente | otellte, Beatrice 🖹 🗗<br>0421/890017<br>obil:<br>ertung | D Titel:<br>Eintritt: 8/1 | /2002<br>erleiten 🔿 Mitarbe | iterhistorie              | Position:<br>Vorgesetzter:<br>Abteilung:<br>Status: | <keine anga<br="">Auszubilden<br/>Inaktiv</keine> | abe><br>de |  |  |  |
|----------------------------------------------------------------------------------------------------|---------------------------------------------------------|---------------------------|-----------------------------|---------------------------|-----------------------------------------------------|---------------------------------------------------|------------|--|--|--|
| Bewertung                                                                                                    |                                                         |                           |                             |                           |                                                     |                                                   |            |  |  |  |
| Bezeichnung                                                                                                    | Тур                                                     | bewertet am               | Organisationseinheit        | bewertet von              | Bewertungsbog                                       |                                                   | Ergebnis   |  |  |  |
| Allgemeines<br>Weiterbildungsfeedback                                                                                                    | Mitarbeiterbewertung                                    | 8/14/2015 9:06<br>AM      | Angestellte                 | Personalleiterin,<br>Anke |                                                     |                                                   | 100 Ø      |  |  |  |
| Allgemeines<br>Weiterbildungsfeedback                                                                                                    | Mitarbeiterbewertung                                    | 8/17/2015 4:12<br>PM      | Angestellte                 | Personalleiterin, 🗈       |                                                     |                                                   | 100 Ø      |  |  |  |
| Mitarbeitergespräch                                                                                                    | Mitarbeiterbewertung                                    | 11/11/2015 8:20<br>AM     | Angestellte                 | Gehalt, Manuela           |                                                     |                                                   | 0 Ø        |  |  |  |
|                                                                                                    |                                                         |                           |                             |                           |                                                     |                                                   |            |  |  |  |

## 4.3. Leistungsfeedback

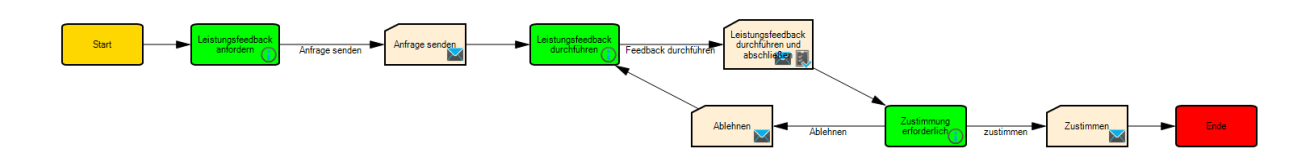

Einen weiteren Standard-Workflow stellt das Leistungsfeedback dar. In seinem Ablauf ähnelt es dem der einfachen Bewertung. Der Unterscheid hier besteht darin, dass im Standard bereits festgelegt ist, dass die Beurteilung durch den Vorgesetzten durchzuführen ist und dass neben dem Beurteiler auch der zu beurteilende Mitarbeiter über das anstehende Feedback informiert wird.

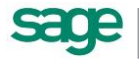

### 4.4. Bewertung für mehrere Mitarbeiter

Die Bewertung für eine Reihe von Personen, beispielsweise einer Abteilung oder eines Teams erfolgt in einer ähnlichen Art wie die Beurteilung eines einzelnen Mitarbeiters.

Üblicherweise bringt ein Mitarbeiter der Personalabteilung die sogenannten Sammeländerungen oder Massen-Workflows auf den Weg. Sie wird gestartet über den Aufgabenbereich der eigenen Mitarbeiterdetailseite mit der Aktion **Sammeländerung**. Ein Massen-Workflow ist eine Sammlung von mehreren, in sich abgeschlossenen, Bewertungsprozessen. Im Sinne der Standardabläufe können damit gesamte Serien gleichkonfigurierter einfacher Bewertungen oder Leistungsfeedbacks ausgelöst werden.

| Folge                     | nde Eingaben gehören zum Abschließe<br>senbearbeitung durchführen <details ausl<="" th=""><th>en dieser Aktion</th><th></th><th></th><th></th><th></th><th></th></details> | en dieser Aktion     |         |        |                          |                   |                      |
|---------------------------|----------------------------------------------------------------------------------------------------|----------------------|---------|--------|--------------------------|-------------------|----------------------|
| Samn                      | eländerung für Mitarbeiter                                                                                                    |                      |         |        |                          |                   |                      |
| luswa                     | hl des zu startenden Prozesses                                                                                                    |                      |         |        |                          |                   |                      |
| Leistungsfeedback v Suche |                                                                                                    |                      |         | ausger | wählte Mitarbeiter       |                   |                      |
|                           | Name                                                                                                    | Organisationseinheit |         |        | Name                     | Prozess           | Organisationseinheit |
|                           | Behrent, Linda                                                                                                    | Angestellte          |         |        | Hotelfachfrau, Sybille   | Leistungsfeedback | Angestellte          |
|                           | Direktversicherung, Dirk                                                                                                    | Angestellte          |         |        | Kirchberger, Felix       | Leistungsfeedback | Angestellte          |
|                           | Feste BeundAbzüge, Boris                                                                                                    | Angestellte          |         |        | Privat, Helga            | Leistungsfeedback | Angestellte          |
|                           | Jahresgehalt, Mike                                                                                                    | Angestellte          | $\odot$ |        | Schneider, Marie         | Leistungsfeedback | Angestellte          |
|                           | Personalleiterin, Anke                                                                                                    | Angestellte          |         |        | Tarifangestellter, Mario | Leistungsfeedback | Angestellte          |
|                           | Pfändung, Rüdiger                                                                                                    | Angestellte          |         |        |                          |                   |                      |

Der erste Schritt für eine Sammeländerung ist die Auswahl, welcher Prozess gestartet werden und die Festlegung derjenigen Mitarbeiter, für die ein Workflow angelegt werden soll.

In Abhängigkeit der ausgewählten Prozessvorlage erscheint im zweiten Schritt ein Konfigurationsfenster für jeden der einzelnen Workflows. Hier können final Einstellungen für jeden Mitarbeiter angepasst werden.

Sind alle Workflows fertig konfiguriert, werden diese entweder zusammen über *Alle Ausführen* oder einzeln durch Klick auf *Ausführen* gestartet.

| Leistungsfeedback - Privat, H                         | Helga                |                               |                      |              |                |           | ×           |
|-------------------------------------------------------|----------------------|-------------------------------|----------------------|--------------|----------------|-----------|-------------|
| Eingabe tätigen                                       |                      |                               |                      |              |                |           |             |
| Leistungsfeedback *                                   |                      |                               |                      |              |                |           |             |
| Art d                                                 | ler Bewertung:       | Leistungsfeedback             |                      |              |                |           | v           |
| Bewe                                                  | ertungsbogen:        | Mitarbeiter-Leistungsfeedback |                      |              |                |           | v           |
| Eingabe tätigen<br>Leistungsfeedback - Fällig<br>11/2 | ıkeit *<br>26/2015 🗐 |                               |                      |              |                |           |             |
| Leistungsfeedback - Pri                               | ivat, Helga          |                               | Zurück Prozess 3 vor | n 5 🕟 Weiter | Alle Ausführen | Ausführen | 🖉 Abbrechen |

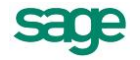

## 5. Auswertung von Bewertungen

Das Modul der Mitarbeiterbewertung bringt eine Zahl von Möglichkeiten mit sich, die aufgelaufenen Bewertungen einander gegenüberzustellen und Vergleiche anzufertigen. Eine Möglichkeit der schnellen Einsicht bieten die Übersichtseiten, welche für Führungskräfte und Sachbearbeiter zusammengestellt wurden. Sie bereiten Schlüsseldaten in kompakter Weise auf.

Eine weitere Möglichkeit des Reporting ist die Auswertungsfunktion. Sie ist im Menü über *Mitarbeiter - Auswertung* zu erreichen. Als Grundlage der grafischen Darstellungen werden hier die Fragebögen als Basis gelegt. Über die Auswahlfelder im Kopf der Ansicht sind die drei Parameter *Fragebogen, Kalenderjahr(e)* und *Mitarbeiter* einzustellen, welche für die Auswertung herangezogen werden sollen. Als Ergebnis liefert das System eine visuelle Aufbereitung über die Resultate der gefundenen Einzelbewertungen in Form eines mehrstufigen Balkendiagrammes.

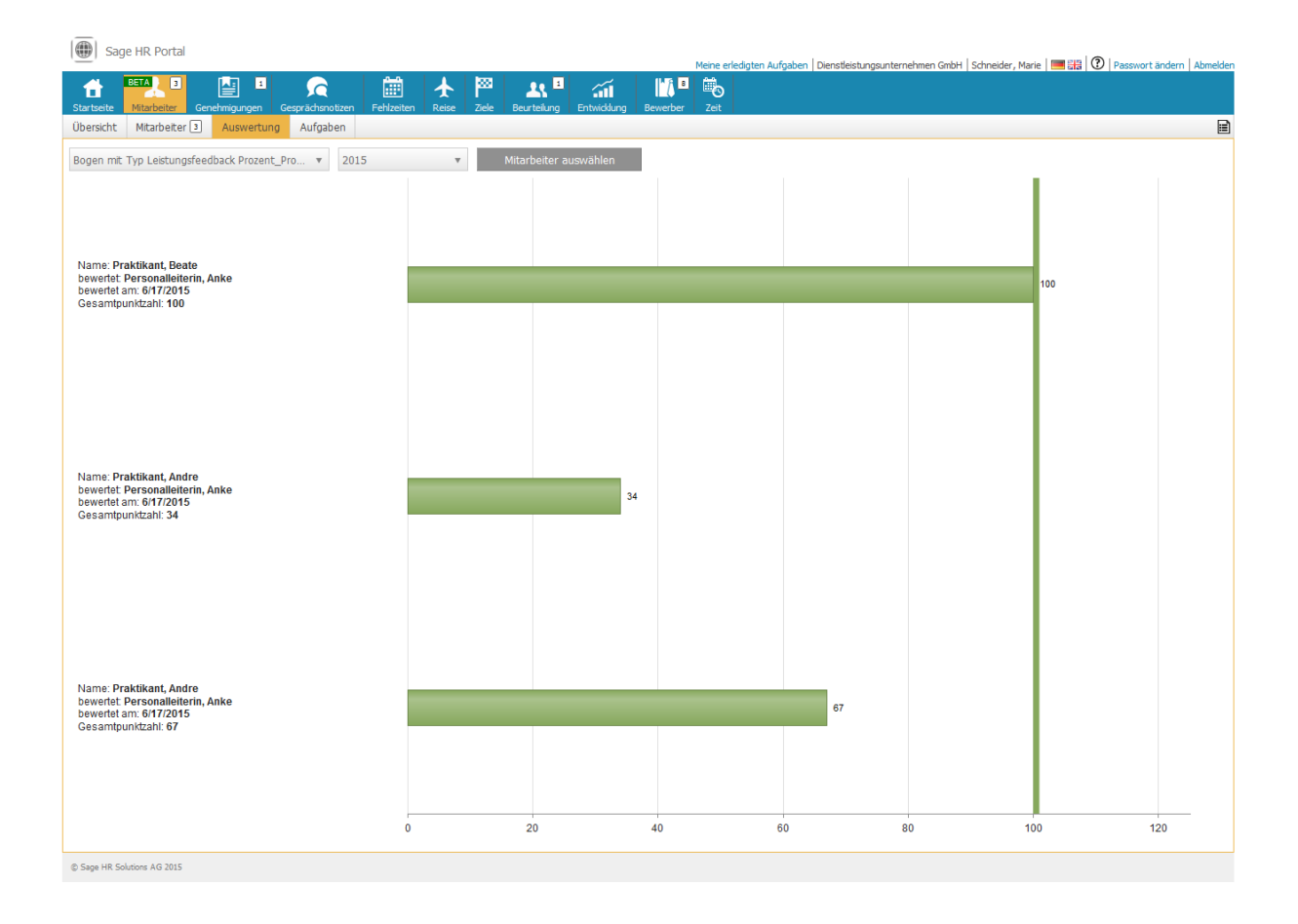

Die oberste Ebene ist das Komplettresultat der jeweiligen Bewertungen. Mittels eines Mausklicks kann der Benutzer tiefer in die Auswertung navigieren, um beispielsweise die Zusammensetzung des Ergebnisses auf Frageblock- oder Fragenebene darzustellen.

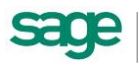

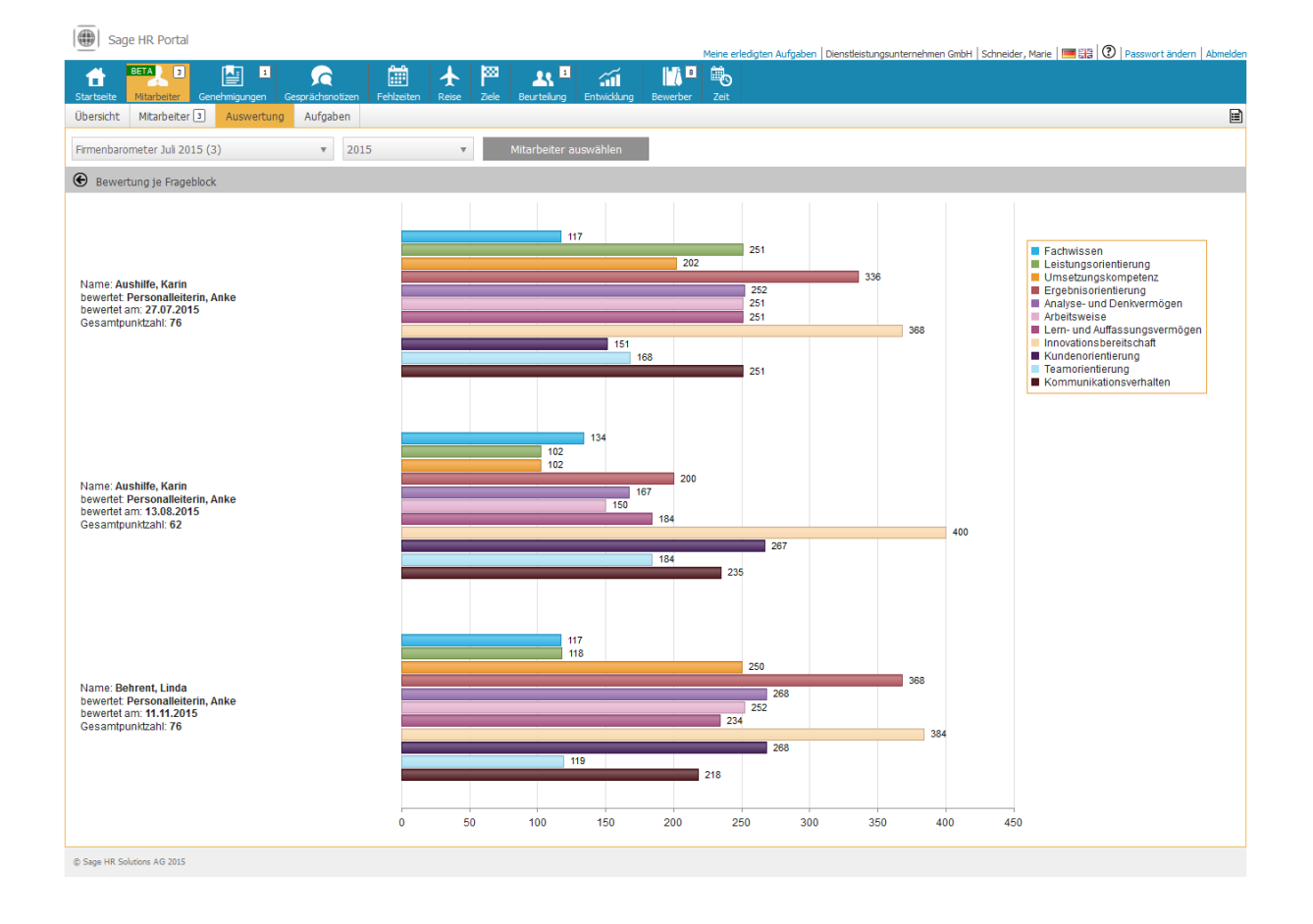

In allen Auswertungsstufen bietet die Legende die Möglichkeit einzelne Balken aus- bzw. einzublenden.

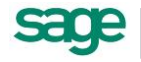